## Pixelgafiken erstellen und manipulieren mit Photofiltre

- ① Öffne die Anwendung Anwendung Det PhotoFiltre.exe in deinen Home-Laufwerk!
- ② Öffne die Bilddatei **schueler.jpg** in deinem Home-Laufwerk! (Datei Öffnen...)
- ③ Kopiere das Bild (Bearbeiten -> Kopieren)!
- 4 Füge das Bild 10 x hintereinander ein (Bearbeiten Als neues Bild einfügen)!
- 5 Bearbeite die einzelnen Bilder nach den Vorgaben und minimiere sie danach!
  - Wende bei 3 Bildern verschiedene effektvolle Filter an!
  - Fülle bei 1 Bild den Stift mit der Farbe rot (Werkzeugleiste rechts)!
  - Erzeuge bei 2 Bildern verschiedene Rahmen (Bild Rahmen außen...)
  - Gib 2 Bildern jeweils einen anderen Schatten (Bild Schatten außen...)
  - Belege 2 Bilder mit jeweils einer Fotomaske (Filter PhotoMasque...)
  - Entferne beim letzten Bild das oberste Buch (Werkzeugleiste rechts)
- 6 Zeige das Ergebnis deinem Lehrer!

Einige Beispiele...

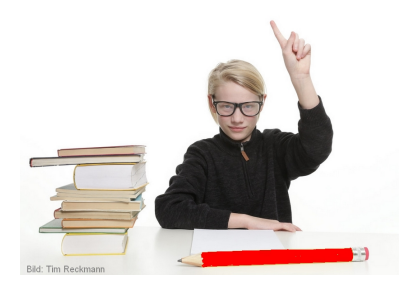

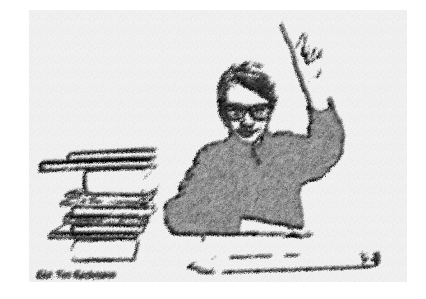

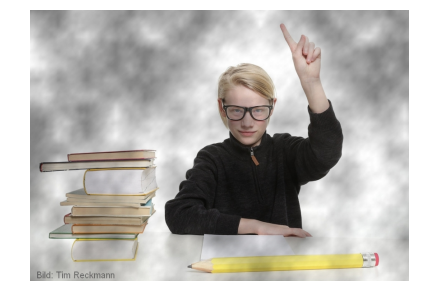

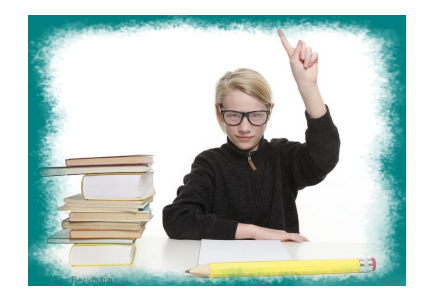

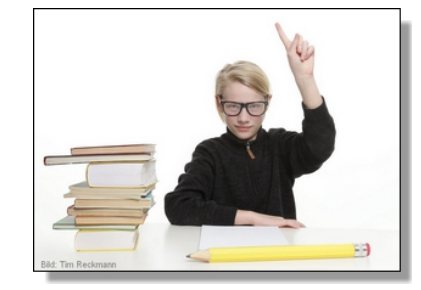

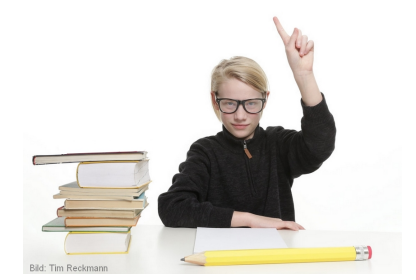

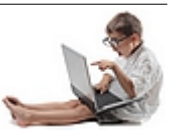

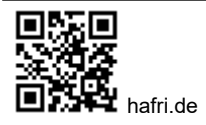